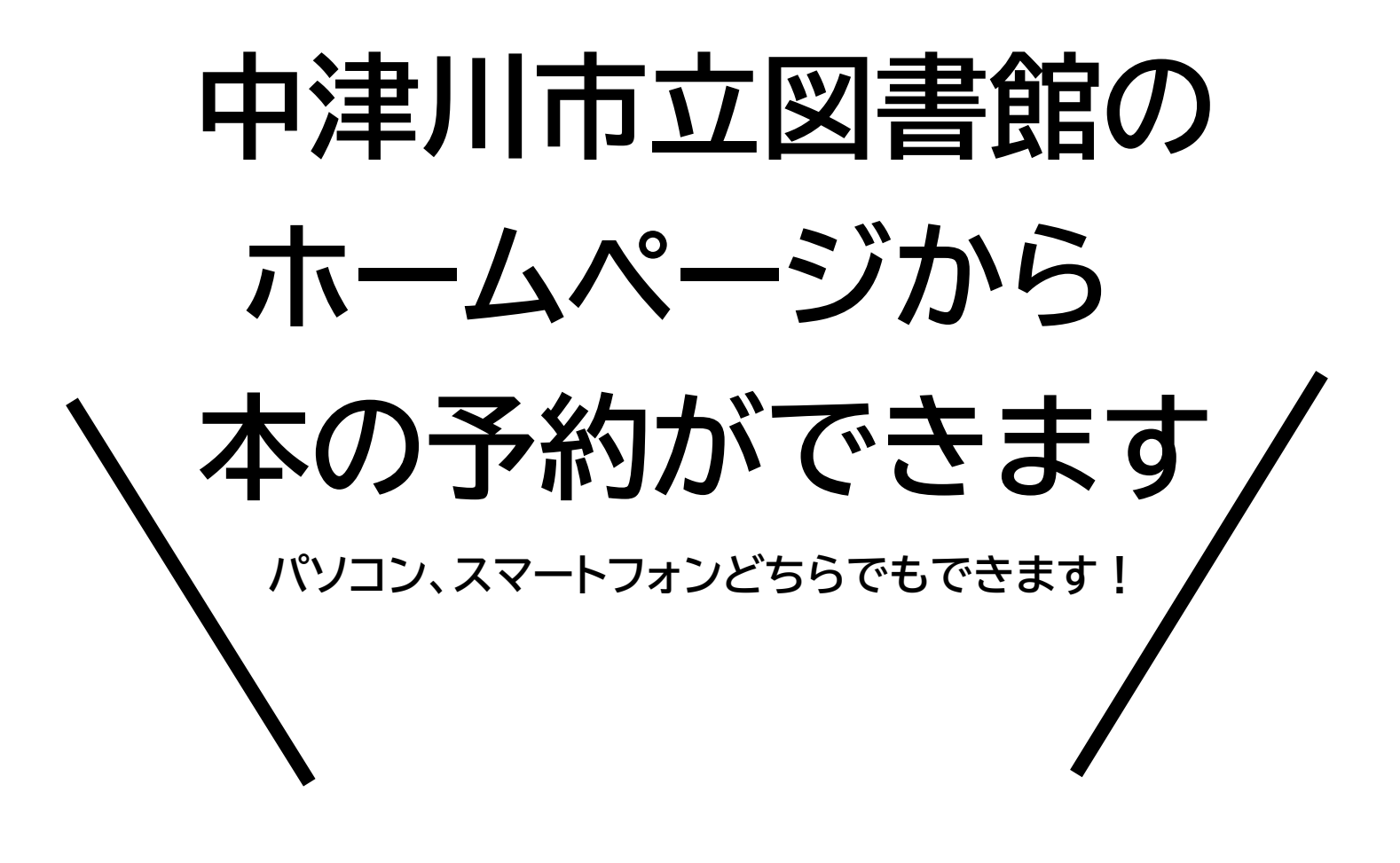

## 中津川市立図書館ホームページ

https://www.city.nakatsugawa.lg.jp/tcs/lib/index.html

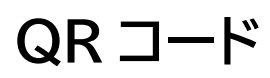

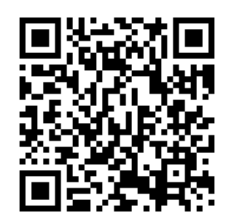

## ログインパスワードを設定する

(パスワードを忘れた人も同じやり方でできます)

|                           | 資料検索       |           |  |  |
|---------------------------|------------|-----------|--|--|
|                           | フリーワード 検索  |           |  |  |
| 2021年02月24日 ご来館され         | <u>354</u> | 簡易検索      |  |  |
|                           | ①「新規パスワード  | 詳細検索      |  |  |
| 100                       | 登行」を       | 利用者のページ   |  |  |
| 1.2.2                     |            | 利用券番号     |  |  |
| <ul> <li>開催イベン</li> </ul> | 7777089    | //27-к ок |  |  |
| 1                         |            | 新規パスワード発行 |  |  |

| ★ 新規パスワード生成<br>★トップ/新規パスワード生成<br>利用券番号、電話番号、生年月日を、<br>個人情報が一致した場合、パスワードで<br>電話番号は半角で市外局番から入力」<br>[例]0573XXXXX,0573-XX-XX<br>生年月日は[YYYY/MM/DD][YYYY<br>[例]2015/01/06,20150106 | 入力してください。<br>「発行します。<br>してください。<br>XX<br>MMDD]のいずれの形式でも入力できます。 | ②「利用券番号」<br>「電話番号」<br>「生年月日」を<br>入力します        |
|----------------------------------------------------------------------------------------------------|----------------------------------------------------------------|-----------------------------------------------|
| 利用券番号                                                                                                    | 利用券番号                                                          | 中津川市立図書館           利用カード                      |
| 电动曲号                                                                                                    | 生活曲号                                                           | 99999999<br>999999999<br>1000<br>1000<br>1000 |
| ③「送信」を<br>フリックします                                                                                                    | 送信クリア                                                          | ※利用券番号は<br>図書館利用カードの<br>バーコードの下の番号で           |

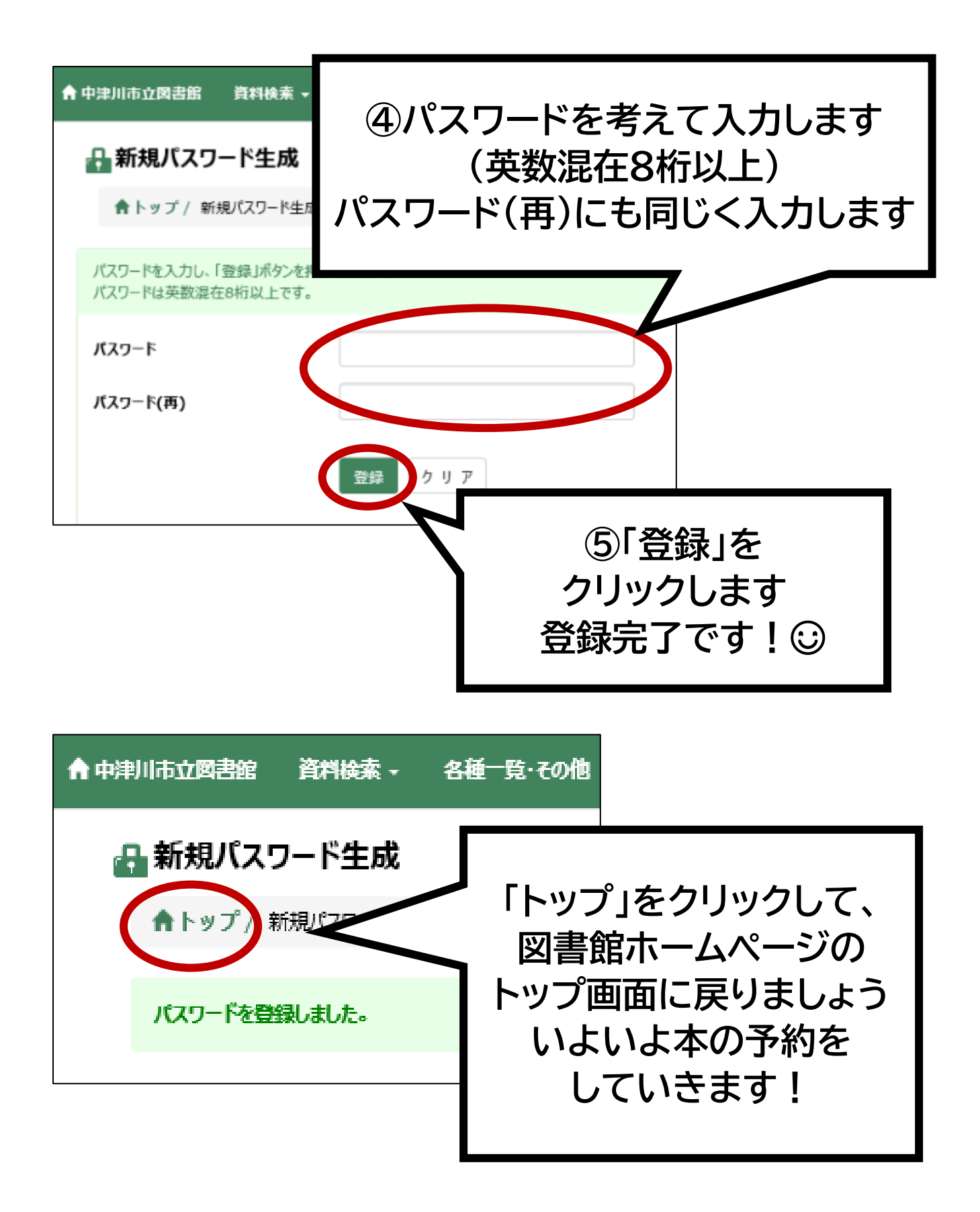

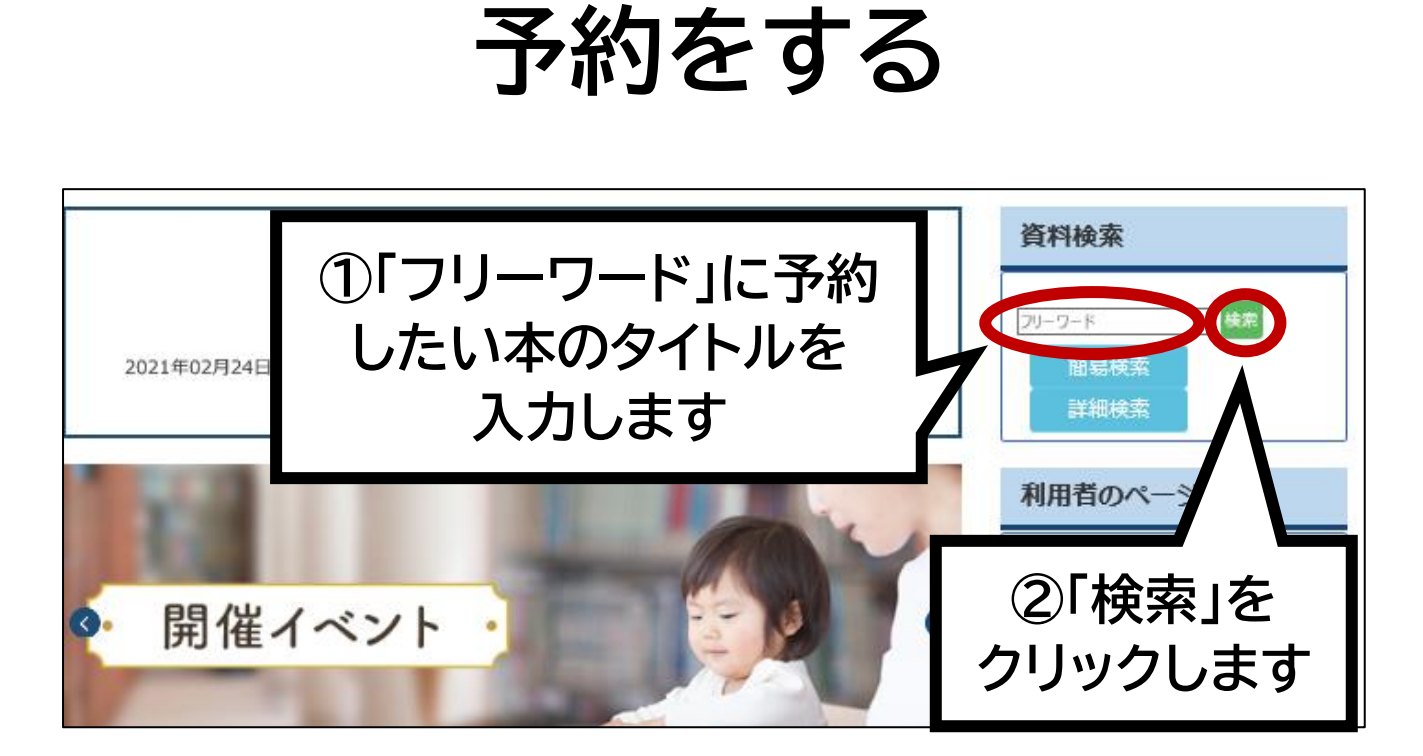

|     | ♠トップ/ 詳細検索/ 検索結果-見 |                                                |                      |             |                        |                          |  |  |  |  |
|-----|--------------------|------------------------------------------------|----------------------|-------------|------------------------|--------------------------|--|--|--|--|
|     | 検索語                | : (タイトル(全文)=星の王子さま)and(所蔵館=中津) <b>件数</b> : 31件 |                      |             |                        |                          |  |  |  |  |
|     |                    |                                                |                      |             | ブルダウンを変更す<br>表示件数 10 🔽 | ると自動で実行されます。<br>所蔵館を表示する |  |  |  |  |
|     |                    |                                                | 1/4 ページ 次 ▶ 最後 ▶     |             |                        |                          |  |  |  |  |
| No. | 形態                 | 91>11                                          | Ha⊥T                 | 出版表▲▼       | 出版年▲▼                  |                          |  |  |  |  |
| 1   | 一般                 | 「星の王子さま」を英語で読むう                                | アントワーヌ・ド・サン=テグジュパリ/作 | 研究社         | 2017.7                 | ▲予約に入れる                  |  |  |  |  |
| 2   | 文庫                 | <u>星の王子さま</u> [岩波文庫] (37-516-1)                | サン=テグジュペリ/作          | 岩波書店        | 2017.7                 | ▲予約に入れる                  |  |  |  |  |
| 3   | 一般                 | 翻訳技法実践論『星の王子さま』をどう訳したか                         | 稻垣直樹/著               | 平凡社         | 2016.5                 | ▲予約に入れる                  |  |  |  |  |
| 4   | 一般                 | 大切な花を心にひとうかっこちゃんが道案内する『星の王子さま』                 | 山元加津子/著              | 三五館         | 2015.3                 | ▲予約に入れる                  |  |  |  |  |
| 5   | 一般                 | 『屋の王子さま』開された物語 サン=テグジュペリが伝えたかったこと              | 鳥取編子/著               | ベストセラーズ     | 2014.12                | ▲予約に入れる                  |  |  |  |  |
| 6   | 絵本                 | サン=デグジュペリと、星の王子さま、空に幸せをもとめて                    | ビンバ・ランドマン/文・絵        | 西村書店東京出版編集部 | 2014.12                | ▲予約に入れる                  |  |  |  |  |
| 7   | 一般                 | 星の王子さまの天文ノート                                   | 緊秀彦/監修               | 河出書房新社      | 2013.2                 | ▲予約に入れる                  |  |  |  |  |
| 8   | 一般                 | 名の明かされない女性への手紙 恋をした 星の王子さま                     | アントワーヌ・ド・サン=テグジュペリ/著 | くらしき絵本館     | 2012.8                 | ▲予約に入れる                  |  |  |  |  |
| 9   | 文庫                 | <u>星の王子さま</u> [角川文庫] (*3-1)                    | サン=テグジュペリ/著          | 角川書店        | 2011.6                 | ▲予約に入れる                  |  |  |  |  |
| 10  | 児童                 | <u>早の王子さま</u> [角川つば立文庫] (E之1-1)                | サン=テグジュペリ/作          | 角川書店        | 2011.6                 | ▲予約に入れる                  |  |  |  |  |
|     |                    |                                                | 1/4 ページ 次▶ 最後₩       |             |                        | _                        |  |  |  |  |
|     |                    |                                                | 検表                   | 索結果な        | バ<br>す                 |                          |  |  |  |  |
|     |                    |                                                | 12/11/01/05 9        |             |                        |                          |  |  |  |  |

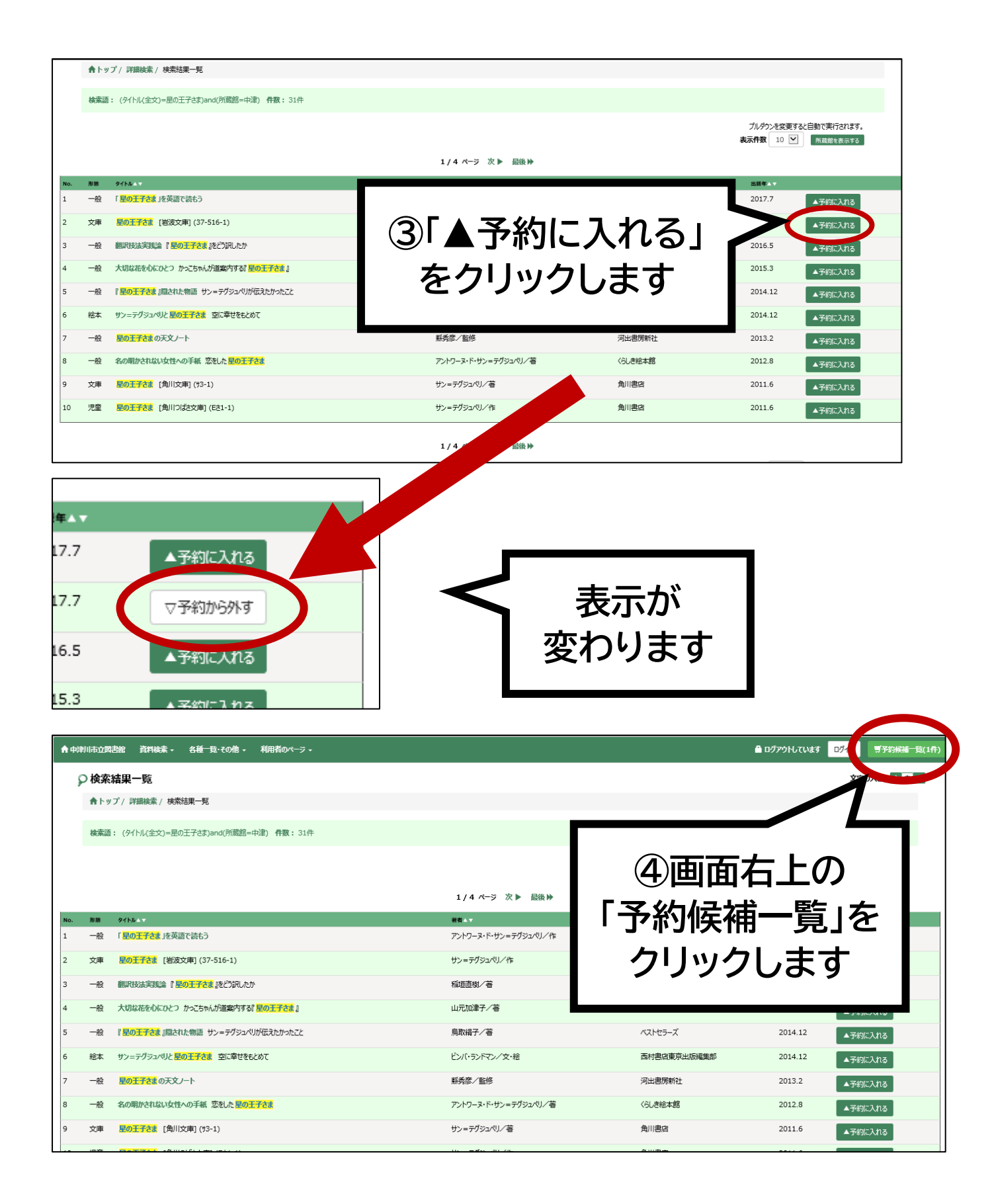

| ▲中利用市立開造部 資料検索・ 各種 致・その他・ 利用者のページ・                                                                                                    |                                                                                                    | 島 ログアウトしています ログイン 男子的県福一致(1件) |
|----------------------------------------------------------------------------------------------------|----------------------------------------------------------------------------------------------------|-------------------------------|
|                                                                                                    | 利用券番号/(スワードを入力してくたい、<br>ログインできない場合は画面下部の「市場/(スワード発行の方はこちら)<br>の)ンからご目見でいてワードを発行してくたさい、<br>利用券番号<br>[<br>「<br>「スワード<br>「スワード<br>「スワード<br>「スワード<br>「スワード<br>「スワード発行の方はこちら<br>パスワード発行の方はこちら<br>パスワード発行いていない方は、<br>上記)ングがら登録をお聴いいたします。 | 2700大社 ● ● ▲                  |
| 利用券番号と/Cワードを入力していた。<br>ログインできない場合は画面下部ののが規して<br>のリンクからご自身で/Cスワードを発行してくださ<br>がれ労番号<br>」<br>「てスワード<br>」<br>「てスワード<br>」<br>」<br>送信 戻る<br><u>新規「スワード発行の方はこちら</u><br>」<br>(スワードオ ていない方は、<br>」 | ワード発行の方はこちら」                                                                                                    | ⑤「利用券番号」<br>「パスワード」を<br>入力します |
| └── ⑥「送信」を<br>クリックします                                                                                                    | -                                                                                                    |                               |

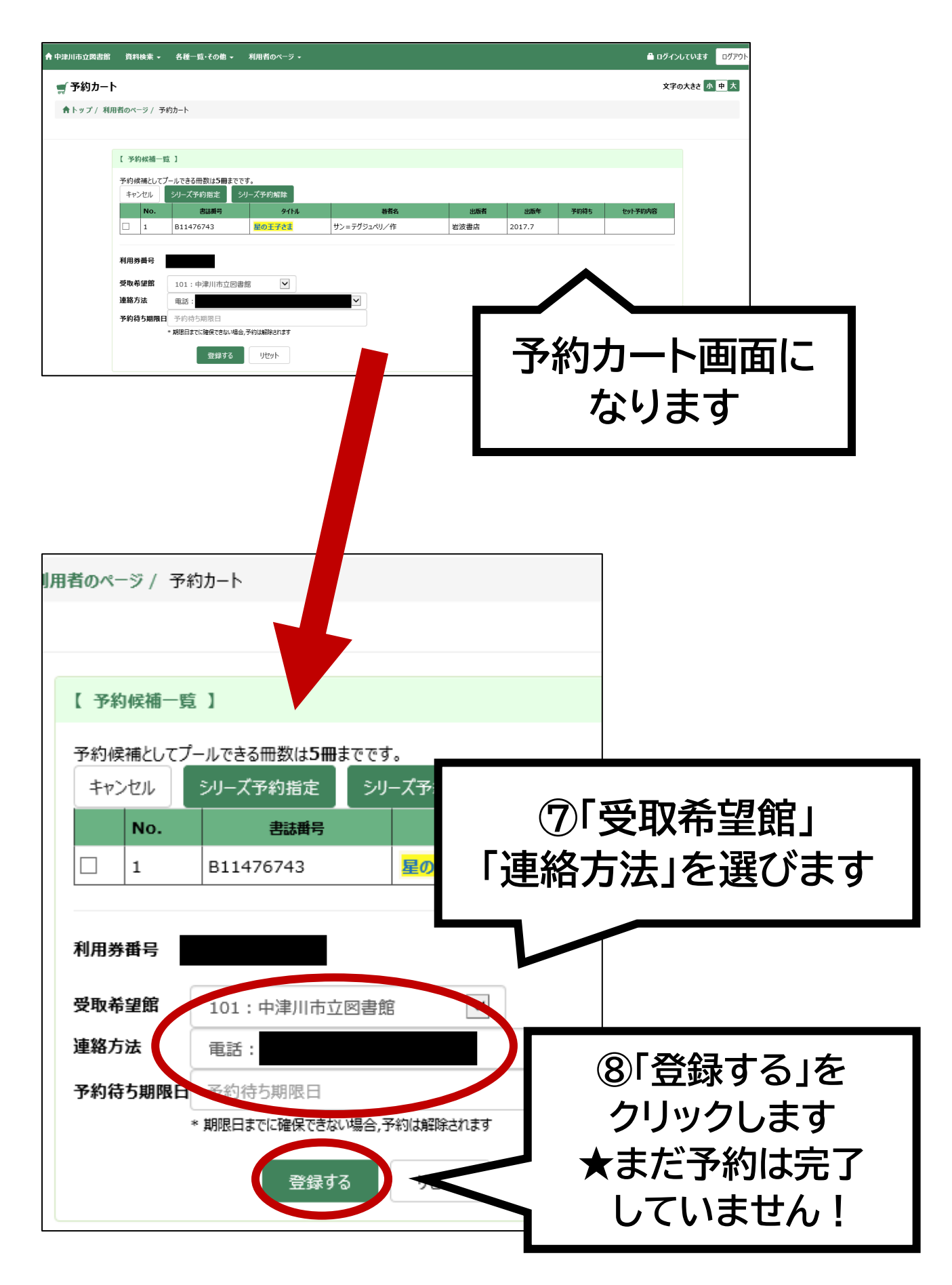

| 中津川市立図書館 | 資料検索      | ミマ 各種一覧・その他 | ▼ 利用者のページ ▼         |                        |      |        |      | 🔒 ログイン  | しています ログア |
|----------|-----------|-------------|---------------------|------------------------|------|--------|------|---------|-----------|
| 🛒 予約カート  |           |             |                     |                        |      |        |      | 文字      | の大きさ小中大   |
| ▲トップ/ 利用 | 者のページ,    | / 予約-確認     |                     |                        |      |        |      |         |           |
|          |           | •           |                     |                        |      |        |      |         |           |
|          | 【予約甲記     | 青確認 】       |                     |                        |      |        |      |         |           |
|          | No.       | 書誌番号        | 91HJ                | 若者名                    | 出版者  | 出版年    | 予約待ち | セット予約内容 |           |
|          | 1         | B11476743   | <mark>星の王子さま</mark> | サン=テグジュペリ/作            | 岩波書店 | 2017.7 |      |         |           |
|          | 利用券番      | 5           |                     |                        |      |        |      |         |           |
|          | 受取希望      | 館           |                     | 中津川市立図書館           電話: |      |        |      |         |           |
|          | 予約待ち      | 朝限日         |                     |                        |      |        |      |         |           |
|          | 予約す       | る 予約キャンセル   |                     |                        |      |        |      |         |           |
|          | ,         |             |                     |                        |      |        |      |         |           |
|          |           |             |                     | ┶╺┶╶╼                  |      |        |      |         |           |
|          |           |             | りすれ                 | 別りる                    | と    |        |      |         |           |
|          |           |             | <b>5</b> 11         | <b>クレ 士</b>            | +    |        |      |         |           |
|          | ┃ クリックします |             |                     |                        |      |        |      |         |           |

| ▲ 中津川市立図書館 | 資料検索     | :▼ 各種一覧・その他   | → 利用者のページ →         |                                         |                                    |                                 |                       | 🔒 ログ・                             | くンしています | ログアウト |
|------------|----------|---------------|---------------------|-----------------------------------------|------------------------------------|---------------------------------|-----------------------|-----------------------------------|---------|-------|
| 🛒 予約カート    |          |               |                     |                                         |                                    |                                 |                       | 文 <sup>:</sup>                    | 字の大きさ 小 | 中大    |
| ▲トップ / 利用  | ]者のページ / | / 予約-完了       |                     |                                         |                                    |                                 |                       |                                   |         |       |
|            | 【予約受付    | 持定了 】         |                     |                                         |                                    |                                 |                       |                                   |         |       |
|            | 予約の受付    | を完了しました。控えとして | この画面を印刷して保管してく      | <b>だ</b> さい。                            |                                    |                                 |                       |                                   |         |       |
|            | No.      | 書誌番号          | <u></u> ፃብኑル        | 著者名                                     | 出版者                                | 出版年                             | 予約待ち                  | セット予約内容                           |         |       |
|            | 1        | B11476743     | <mark>星の王子さま</mark> | サン=テグジュペリ/作                             | 岩波書店                               | 2017.7                          |                       |                                   |         |       |
|            | 利用必要     | -             |                     |                                         |                                    |                                 |                       |                                   | 1       |       |
|            | 受取希望的    | 5<br>Î        |                     | 中津川市立図書館                                |                                    |                                 |                       |                                   |         |       |
|            | 連絡方法     |               |                     | 電話:                                     |                                    |                                 |                       |                                   |         |       |
|            | 予約待ち期    | 明限日           |                     |                                         |                                    |                                 |                       |                                   |         |       |
|            |          |               |                     | <b>予約</b><br>貸出の<br>図書館<br>それま<br>画面は「C | <b>りでき</b><br>の準備か<br>からご返<br>までお行 | ま<br>で<br>絡<br>ち<br>い<br>の<br>別 | た<br>ました<br>たし<br>ださい | ! (;)<br>こら<br>ます。<br>い。<br>さい(;) |         |       |
|            |          |               | *3                  | <b>該方法「不要」</b>                          | にされたす                              | ちけ図書                            | 命から                   | <b>車終けあり</b>                      | ません     |       |

※連絡方法「不要」にされた方は図書館から連絡はありません。 利用者のページの「予約一覧」の状況が「準備できました」に なりましたら貸出の準備ができておりますのでご来館ください。